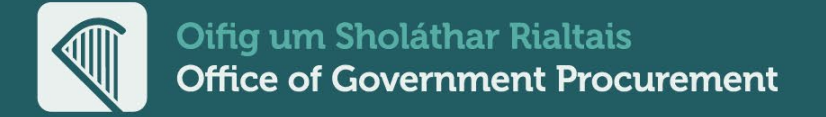

### eTenders Legacy Platform Retrieving Data for Tenders

How to archive and download tender documents and data from the legacy eTenders platform

**Close – Archive - Download** 

#### **Guidance Document**

Issue: 20240104.001

OGP.GOV.IE Delivering Sustainable Procurement Solutions

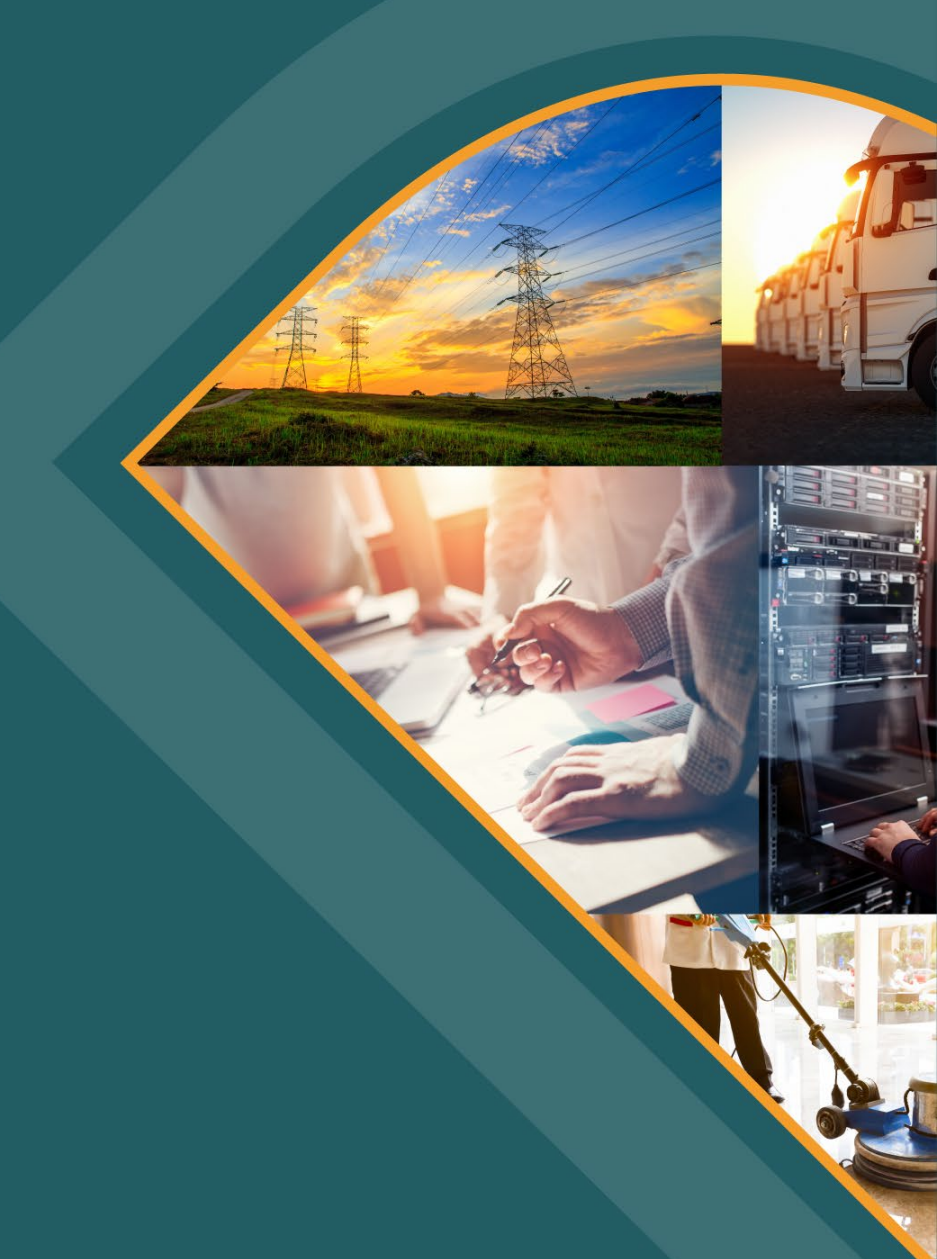

## **Background and context**

- In May 2023, the national electronic tendering platform, eTenders, switched to a new service provider's platform.
- To enable ongoing access to past procurement competition data that was hosted on the previous platform, users have been able to access the previous (legacy) eTenders platform. <u>IMPORTANT: No CPV alerting</u> is active and <u>no new competitions</u> should be published <u>on the legacy platform</u>.
- The legacy eTenders platform is accessed via this link: <u>https://irl.eu-supply.com/login.asp</u>
- Access to the legacy eTenders platform will cease in May 2024.
- As per national public procurement guidelines, all relevant documentation records should be maintained off the platform by contracting authorities.
- Public procurement buyers should take action now to ensure they retrieve the procurement competition data they need to retain.
- This document aims to guide public buyer users through the key steps they should take to retrieve tender documents and data from the legacy eTenders platform.

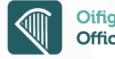

## Archiving overview

- To enable ongoing access to past procurement competition data that was hosted on the previous platform, user access to the previous (legacy) eTenders platform was extended for 12 months beyond the activation of the new platform (i.e. to May 2024).
- The legacy platform provides public buyer (contracting authority) users with a facility to archive and download all data and documents associated with their closed competitions.
- Archiving allows the user to transfer all data and documents for any closed tender to an Archive file, in compressed Zip file format suitable for download.
- The Archive files, and the data/docs within, can then be downloaded and retained as per the requirements each contracting authority is subject to.
- Contracting authority can access the data/docs within their downloaded Archive files as needed by simply extracting from the Zip file format.
- The prerequisites and the process to close, archive and download tenders from the legacy eTenders platform are described in this document.

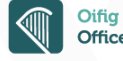

# Prerequisite Actions Save Contract Information

Step by Step Guide

OGP.GOV.IE eTenders Legacy Platform - Ret

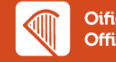

4

## **Prerequisites – Finalise and save Contract information**

- Please note, the Archiving process does not copy across tender related Contract information by default. Prerequisite actions are required to include Contract information in the Archive file.
- Before you commence closing and archiving tenders you should save the finalised contract information details into the internal documents folder within the main checklist of your competition.
- This will allow you to view the contract information once it has been archived within the downloaded documents.
- This section provides guidance on how to save contract information to internal documents so that it is included in the tender Archive file.

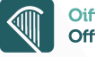

#### **Prerequisite #1: Select Tender Contract Information**

- On Tender checklist, navigate to Contract Hyperlink and Select.
- Click on the contract you wish to save.

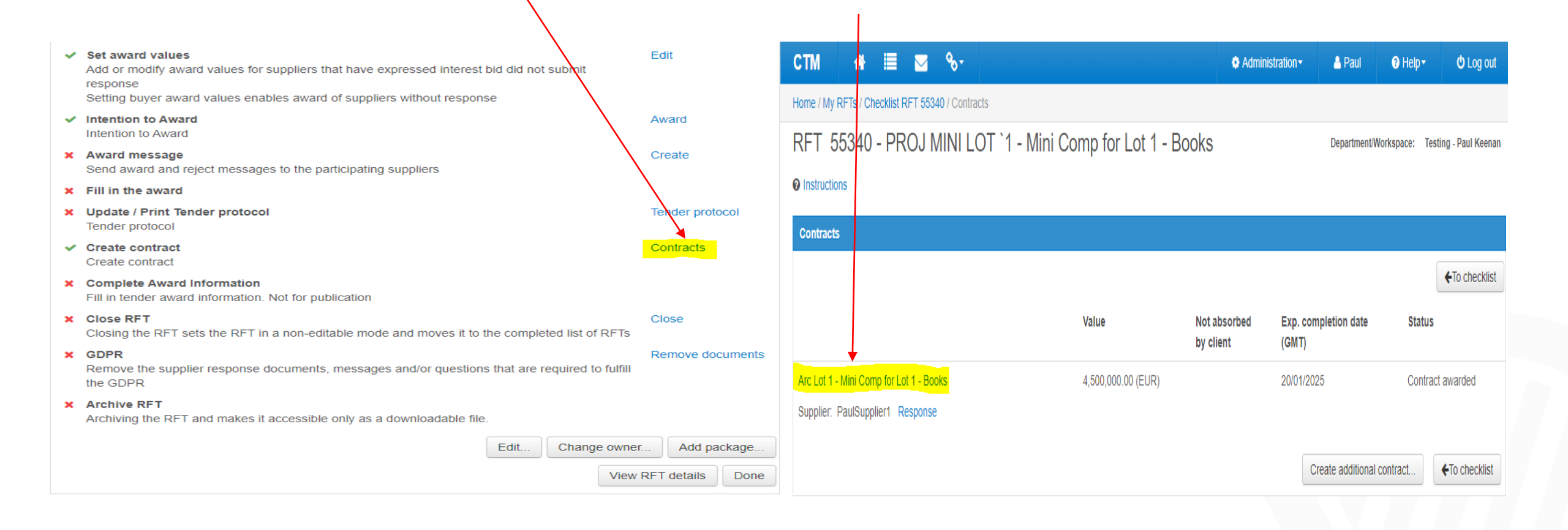

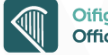

### **Prerequisite #2: Scroll down to Print & then Click on Print Icon**

| ne / Contracts / Contract 25285 / Main contract                                                                       |                                                                                                    | edu.eu-supply.com/app/cm/contract_details.asp?CID=25285&PU=1&mode=              | b                                             |
|----------------------------------------------------------------------------------------------------|----------------------------------------------------------------------------------------------------|---------------------------------------------------------------------------------|-----------------------------------------------|
| ontract 25285 - Main contract                                                                                         |                                                                                                    |                                                                                 |                                               |
| rc Lot 1 - Mini Comp for Lot 1 - Books                                                                                |                                                                                                    | CIM                                                                             |                                               |
| Lot 1 - Mini Comp for Lot 1 - Books                                                                                   | tructions                                                                                              | Contract 25285 Main contract                                                    |                                               |
| plier PaulSupplier1 (NA) Mai                                                                                          | in contract page, you can see a contract overview of the contracting parties and value of the contract |                                                                                 |                                               |
| sion Final Status Contract awarded                                                                                    | edit contract and complete contract process, click the 'Edit' button at the left                       | Arc Lot 1 - Mill Comp for Lot 1 - Books                                         |                                               |
| To checklist                                                                                                    |                                                                                                    | Main contract                                                                   |                                               |
|                                                                                                    |                                                                                                    | Contract reference: Arc Lot 1                                                   |                                               |
| in contract Amendments Messaging Tasks Forms Audit t                                                                  | rail                                                                                                   | Name: Mini Comp for Lot 1 - Books                                               |                                               |
| Contract reference: Arc Lot 1                                                                                         |                                                                                                    |                                                                                 |                                               |
| Name: Mini Comp for Lot 1 - Books<br>Mini Comp for Lot 1 - Books                                                      |                                                                                                    |                                                                                 |                                               |
|                                                                                                    |                                                                                                    | Agreement type                                                                  | Supplier                                      |
|                                                                                                    |                                                                                                    | Call-off                                                                        | PaulSupplier1 Response                        |
| Agreement type                                                                                                    | Supplier                                                                                               |                                                                                 | 3A Mayor Street Uppder                        |
| Sall-off                                                                                                    | PaulSupplier1 Response NA                                                                              | Total value (EUR):4,500,000.00                                                  | D1<br>Dublin                                  |
|                                                                                                    | 3A Mayor Street Uppder<br>D1                                                                           | Start date: 21/01/2021                                                          | 0. de de service                              |
| Total value (EUR):4,500,000.00                                                                                        | Dublin                                                                                                 | End date: 20/01/2025                                                            | Paul Keenan (Supplier1)                       |
| End date: 20/01/2025                                                                                                  | Contact person                                                                                         |                                                                                 |                                               |
|                                                                                                    | Paul Keenan (Supplier1)                                                                                | n/a                                                                             |                                               |
| Payment type                                                                                                    |                                                                                                    |                                                                                 | Buyer<br>The Office of Government Procurement |
| <i>ira</i>                                                                                                    | Buyer                                                                                                  | Contract add-ons                                                                | 3A Mayor Street Upper, Dublin 1               |
| Contract add-ons                                                                                                    | 3A Mayor Street Upper, Dublin 1                                                                        | Type of contract - Services                                                     | D01 PF72<br>Dublin                            |
| Type of contract - Services                                                                                           | D01 PF72                                                                                               | Type of Contract - Services<br>Type of Procedure - Open                         | babiir                                        |
| Type of Contract - Services                                                                                           | Dublin                                                                                                 | Location of Works/Services - Mayo                                               | Owner                                         |
| Location of Works/Services - Mayo                                                                                     | Owner                                                                                                  | Award Criteria - MEAT                                                           | Paul Keenan<br>Phone: +353 76 1001000         |
| Award Criteria - MEAT                                                                                                 | Paul Keenan<br>Phone: +353.76.1001000                                                                  | Contract signed date - 21/01/2021                                               | paul.keenan@oop.gov.ie                        |
| ontract signed date - 21/01/2021                                                                                      | S paul.keenan@ogp.gov.ie                                                                               |                                                                                 |                                               |
| Main contract                                                                                                    |                                                                                                    | Main contract<br>Project: Testing - Paul Keenan Testing - Paul Keenan           |                                               |
| Project: Testing - Paul Keenan Testing - Paul Keenan                                                                  |                                                                                                    | RFT: 55340 - Mini Comp for Lot 1 - Books                                        |                                               |
| RFT: 55340 - Mini Comp for Lot 1 - Books<br>Package: Lot 1 - Accounting Services Estimated Contract Value 25 000 - 14 | 14 000                                                                                                 | Package: Lot 1 - Accounting Services, Estimated Contract Value 25,000 - 144,000 |                                               |
| Documents:View                                                                                                    |                                                                                                    | Documents:View                                                                  |                                               |
|                                                                                                    |                                                                                                    |                                                                                 |                                               |
|                                                                                                    | Print                                                                                                  |                                                                                 | Close window                                  |

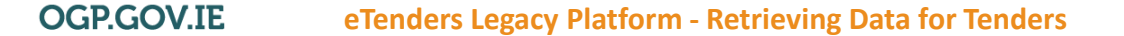

#### **Prerequisite #3: Select Destination Dropdown**

- Once you click print, the below screen will be displayed
- On Destination you will click "Save as PDF"
- Save to Desktop and rename it (This will work for whatever browser you may use)
- (rename the contract as you wish when saving)

| n - Google Chrome                                                                               |                                               |               |             | - 🗆 ×   | EUS Save As                                                                                                    |       | 3  |
|-------------------------------------------------------------------------------------------------|-----------------------------------------------|---------------|-------------|---------|----------------------------------------------------------------------------------------------------|-------|----|
| pply.com/app/cm/contract_details.as                                                             | sp?CID=25285&PU=1&mode=b                      |               |             | Q       | $\angle \rightarrow \sqrt{h}$ Search This DC $\sim \overline{D}$                                                |       | 0  |
| Contract 25285 - Main contract                                                                  |                                               | Print         |             | 2 pages |                                                                                                    |       | ~  |
| Arc Lot 1 - Mini Comp for Lot 1 - Books                                                         |                                               |               |             |         | Organize 🔫                                                                                                    |       |    |
| Main contract                                                                                   |                                               | Destination   | Save as PDF | •       | <b>^</b>                                                                                                    |       |    |
| Contract reference:Arc Lot 1<br>Name: Mini Comp for Lot 1 - Books                               |                                               |               |             |         | This PC Velders (7)                                                                                             |       |    |
| Mini Comp for Lot 1 - Books                                                                     |                                               | Pages         | All         | -       | 3D Objects Desktop                                                                                              |       |    |
|                                                                                                 |                                               |               |             |         | Desktop                                                                                                    |       |    |
| Agreement type<br>Call-off                                                                      | Supplier<br>PaulSupplier1 Response            | Layout        | Portrait    | -       | 1 Documents                                                                                                    |       |    |
|                                                                                                 | NA<br>3A Mayor Street Uppder                  |               |             |         | Downloads                                                                                                    |       |    |
| Total value (EUR):4,500,000.00                                                                  | D1<br>Dublin                                  | More settings |             | ~       |                                                                                                    |       |    |
| End date: 20/01/2025                                                                            | Contact person<br>Paul Keenan (Supplier1)     | More settings |             |         |                                                                                                    |       |    |
| Payment type                                                                                    |                                               |               |             |         |                                                                                                    |       |    |
| n/a                                                                                             | Buyer<br>The Office of Government Procurement |               |             |         | Pictures                                                                                                    |       |    |
| Contract add-ons<br>Type of contract - Services                                                 | 3A Mayor Street Upper, Dublin 1<br>D01 PF72   |               |             |         | 🖥 Videos Videos                                                                                                 |       |    |
| Type of Contract - Services<br>Type of Procedure - Open                                         | Dublin                                        |               |             |         | 碱 My Home Drive                                                                                                 |       |    |
| Location of Works/Services - Mayo<br>Award Criteria - MEAT<br>Contract signed date - 21/01/2021 | Paul Keenan<br>Phone: +353 76 1001000         |               |             |         | My Group Drive                                                                                                  |       |    |
|                                                                                                 | paul.keenan@ogp.gov.ie                        |               |             |         | <ul> <li>Devices and drives (1)</li> </ul>                                                                      |       |    |
| Main contract<br>Testing - Paul Keenan Testing - Paul                                           |                                               |               |             |         |                                                                                                    |       |    |
| RFT: 55340 - Mini Comp for Lot 1 - Books                                                        |                                               |               |             |         | File name: Contract 25285 Mini Comp for Lot 1 Books                                                             |       |    |
| Package: Estimated Contract Value 25,000 -<br>144,000                                           |                                               |               |             |         | Save as type: Adobe Acrobat Document                                                                            |       |    |
| Documents: View                                                                                 |                                               |               |             |         | and a specific production of the second potentials                                                              |       |    |
|                                                                                                 |                                               |               |             |         | Course of the second second second second second second second second second second second second second second | Carac | -  |
|                                                                                                 |                                               |               | Save        | Cancel  | A Hide Folders                                                                                                  | Cance | 21 |

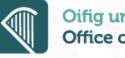

#### Prerequisite #4: Once saved, Navigate back to Tender Checklist

- Click Attach Internal Documents
- Click Upload Files and then +Add files
- Select PDF Contract and click Upload

| СТМ 🏶 🗮 🐱 %-                                                                                                    | Administrat     | ion - 🔺 Paul                                                                               | e Help → O Log out                                                            |                                                      |
|----------------------------------------------------------------------------------------------------|-----------------|--------------------------------------------------------------------------------------------|-------------------------------------------------------------------------------|------------------------------------------------------|
| Home / My RFTs / Checklist RFT 55340 / Attach internal documents                                                                                                    |                 |                                                                                            |                                                                               | Attached documents                                   |
| Attach internal documents                                                                                                    |                 |                                                                                            |                                                                               |                                                      |
| Documents                                                                                                    | Depa<br>Buyé    | nrtment/Workspace: Tes<br>er: The                                                          | ting - Paul Keenan<br>e Office of Government Procurement                      | + Add files                                          |
| Here you attach any files including documents, specifications, drawings etc to the package.                                                                                                    | Folder icons    | Document icons                                                                             | Status icons                                                                  |                                                      |
| <ul> <li>Files can be added in the following ways:</li> <li>Upload files - Click on 'Upload files' to include files from your PC.</li> <li>Add from folder - Click' Add from folder'to add files from your Tender, Company or Personal folder.</li> <li>File and folders will then be copied into the package.</li> </ul>                           | Linked folder   | <ul> <li>Tools menu</li> <li>Public available</li> <li>Signed</li> <li>Archived</li> </ul> | Comments<br>B <sub>b</sub> Copied from Shared Folder<br>Mew version available | Contract 25285 Mini Comp for Lot 1 Books.pdf (63 kB) |
| If a tender is to be published there will be additional functionality available called "Public display". Once yo<br>have uploaded all your documents you can then if you want go into public display and select one or severa<br>of those documents/specifications to be public and possible to read before the supplier has expressed<br>interest. | u<br>II         |                                                                                            |                                                                               |                                                      |
| Documents Internal documents  Mini Comp for Lot 1 - Books                                                                                                    |                 |                                                                                            |                                                                               | Select file(s) and drag here to upload               |
|                                                                                                    | Upload files Ac | Id from shared folder                                                                      | Manage folders Done                                                           | Upload                                               |

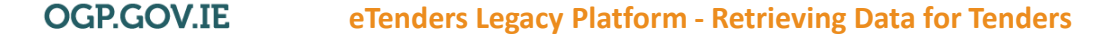

#### **Prerequisite #5: Internal Documents**

- This document is now saved within your internal documents.
- Your tender is now ready to be closed and archived.

|                                                                                                    |                                                                                                    | Admini       | stration -                           | 🐣 Paul                                               | ⑦ Help ▼                                  | O Log out                 |
|----------------------------------------------------------------------------------------------------|----------------------------------------------------------------------------------------------------|--------------|--------------------------------------|------------------------------------------------------|-------------------------------------------|---------------------------|
| Home / My RFTs / Checklist RFT 55340 / Atta                                                                                                    | ch internal documents                                                                                                    |              |                                      |                                                      |                                           |                           |
| Attach internal documents                                                                                                    |                                                                                                    |              | Department/Wor<br>Buyer:             | kspace: Test<br>The                                  | ing - Paul Keenan<br>Office of Government | t Procurement             |
| Documents                                                                                                    |                                                                                                    |              |                                      |                                                      |                                           |                           |
| Here you attach any files including documents<br>Files can be added in the following ways:<br>• Upload files - Click on 'Upload files' to in<br>• Add from folder - Click 'Add from folder'<br>File and folders will then be copied into the<br>if a tender is to be published there will be add<br>brow upleaded all your documents you can be | b), specifications, drawings etc to the package. clude files from your PC. to add files from your Tender, Company or Personal folder. e package. tional functionality available called "Public display". Once you | Folder icons | Docum<br>Tool<br>Pub<br>Sigr<br>Arct | ent icons<br>s menu<br>lic available<br>ned<br>hived | Status icons                              | Shared Folde<br>available |
| of those documents/specifications to be public nterest.                                                                                                    | en if you want go into public display and select one or severa<br>and possible to read before the supplier has expressed                                                                                          | 1            |                                      |                                                      |                                           |                           |
| of those documents/specifications to be public<br>nterest.                                                                                                    | en if you want go into public display and select one or several<br>and possible to read before the supplier has expressed                                                                                         | I            |                                      |                                                      |                                           |                           |
| Documents     Documents     Internal documents     Le Mini Comp for Lot 1 - Books                                                                                                    | en if you want go into public display and select one or severa<br>and possible to read before the supplier has expressed                                                                                          |              | ρ                                    | ං 🎮 Size                                             | • Updated (GMT)                           | Document<br>type          |
| Interest.  Documents  Internal documents  Mini Comp for Lot 1 - Books                                                                                                    | en if you want go into public display and select one or severa<br>and possible to read before the supplier has expressed<br>Name Contract 25285 Mini Comp for Lot 1 Books.pdf ©                                   | a            | 0                                    | <b>ର 🎮 Size</b><br>63                                | Updated (GMT)                             | Document<br>type<br>N/A   |

# Archiving

Step by Step Guide

OGP.GOV.IE eTenders Legacy Pl

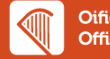

## What happens when you archive a tender?

- All data and documents associated with the tender on the platform will be transferred to an Archive area on the legacy eTenders platform.
- All data and documents associated with the tender includes Notices, Clarifications/Messaging, ESPD, Suppliers responses and more.
- Once archived you have the option to download the data/docs for a tender in the form of a single Archive file (compressed ZIP format).
- Awarded Suppliers will lose visibility of the tender. Awarded suppliers can be informed in advance of archiving tenders via the platform messaging facility.
- Details of archived Tenders will remain available on the public search page.
- Archived Mini competitions are no longer available on the public search page.
- This section provides guidance on the how to to close, archive and download tenders from the legacy eTenders platform.

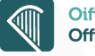

### **Step 1.1 Close Tender – Notify awarded suppliers via messaging**

 Once you have closed a tender, the awarded supplier will not get a notification informing them of the tender being closed and archived. Good practice suggests sending all awarded suppliers a message through eTenders of your intention to archive a tender. Once you have alerted the supplier(example below) and closed the tender you can then proceed to archive it.

| New message                                                                                                    |                                                                                                    |
|----------------------------------------------------------------------------------------------------|----------------------------------------------------------------------------------------------------|
| Reference:                                                                                                    | RFT # 55340 : 1 Mini Comp for Lot 1 - Books                                                                                                    |
| То                                                                                                    | Recipients     PaulSupplier1 - Paul Keenan (Supplier1)                                                                                                    |
| Broadcast                                                                                                    |                                                                                                    |
| Subject:                                                                                                    |                                                                                                    |
| Upcoming Archiving of Mini Comp                                                                                             | for Lot 1 - Books                                                                                                    |
| Send notification about message                                                                                             | to recipient(s).                                                                                                    |
|                                                                                                    | nt Sizes 🔹                                                                                                    |
| Dear PaulSupplier1,                                                                                                    |                                                                                                    |
| It is the Office of Government Procure<br>eTenders platform. The contract is a co<br>days. Please save any relevant informa | ments intention to archive the above Mini Competition on the system. Please be aware that once archived you will no longer have visibility of the tender on the<br>ompletely seperate system to the tender so this will remain available to see until the contract expires. Please note we plan on archiving this tender in the next 14<br>ation you deem necessary before it is archived. |
| Kind Regards,                                                                                                    |                                                                                                    |
| The Office of Government Procuremen                                                                                         | d l                                                                                                    |
|                                                                                                    |                                                                                                    |
|                                                                                                    |                                                                                                    |
| p                                                                                                    |                                                                                                    |
|                                                                                                    | Send Save Attach files Cancel                                                                                                    |
|                                                                                                    | Oifer um Chalithay Bialtaia                                                                                                    |

#### Step 1.2 Close Tender – Select 'Close' option

#### Within your RFT Workspace you will click close which redirects the tender to the completed/closed tab.

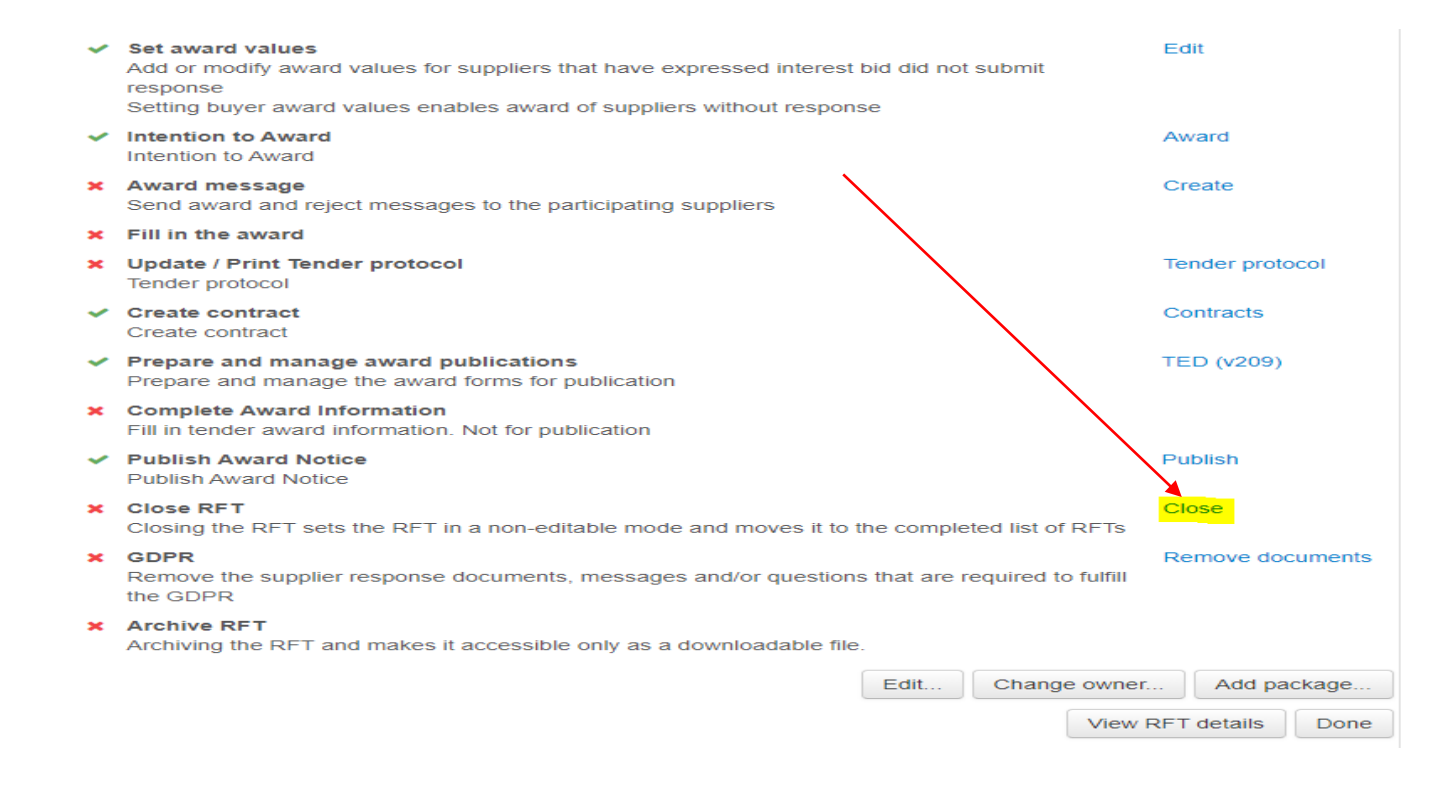

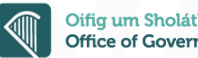

#### **Step 2.1 Archive Tender – Select a closed Tender**

- Once an RFT has been closed it will move to the Completed/Closed tab.
- On your eTenders homepage. Select Completed/Closed which will bring you to all Completed/Closed tenders. Click on the tender you wish to archive.

| TM 🏶 🗏 🗹 %-                                                                                                    | 🌣 Administration 🗸 🛔 Paul                                | e Help ▼ | 🖒 Log out | <ul> <li>Testing - Paul</li> <li>Assign team</li> </ul> | Keenan - Testing - Paul Keer<br>Boo manager 🛯 Documents | nan                                                      | ♂ Tasks 🏼 🋗 Edit Depart             | ment/We | orkspa | ice tim    |
|----------------------------------------------------------------------------------------------------|----------------------------------------------------------|----------|-----------|---------------------------------------------------------|---------------------------------------------------------|----------------------------------------------------------|-------------------------------------|---------|--------|------------|
| ma / Mu DETe                                                                                                    |                                                          |          |           | ID No                                                   | Process                                                 | Description                                              | Times (GMT)                         |         |        | <b>⊳</b> ∗ |
| anie / my kr is                                                                                                    |                                                          |          |           | 55416                                                   | Minicompetition                                         | PROJ MINI LOT 8 - Mini Comp for Cases X2 LOT 8           | Bend time: 28/01/2021 12:00         | 2       | 2      | 0          |
| ly Request for Tenders (RETs)                                                                                                    |                                                          |          |           | 55415                                                   | Minicompetition                                         | PROJ MINI LOT 8 - Mini Comp for Cases LOT 8              | <b>1</b> End time: 28/01/2021 12:00 | 2       | 2      | 0          |
| iy Requestion renders (Rins)                                                                                                    |                                                          |          |           | 55414                                                   | Minicompetition                                         | PROJ MINI LOT 7 - Mini comp for Cards X2 Lot 7           | • End time: 28/01/2021 12:00        | 2       | 2      | 0          |
|                                                                                                    |                                                          |          | Icons     | 55392                                                   | Minicompetition                                         | PROJ MINI LOT 7 - Mini comp for Cards Lot 7              | End time: 28/01/2021 12:00          | 2       | 2      | 0          |
| sic page gives you an evention of your current and completed DETs. Den                                                                              | armonte Morkensees and annuirise                         |          |           | 55391                                                   | Minicompetition                                         | PROJ MINI LOT 6 - Mini comp for Wallets X2 Lot 6         | <b>1</b> End time: 28/01/2021 12:00 | 2       | 2      | 0          |
| ils page gives you all overview of your current and completed RFTs, Depa<br>ithin each Department/Morkepace detailed status about progress within e | annenis/workspaces and enquines.<br>ach DET is displayed |          |           | 55390                                                   | Minicompetition                                         | PROJ MINI LOT 6 - Mini comp for Wallets Lot 6            | <b>1</b> End time: 28/01/2021 12:00 | 2       | 2      | 0          |
| iuni each Department/workspace detailed status about progress within e                                                                              | aut Ri Tis usplayeu.                                     |          |           | 55389                                                   | Minicompetition                                         | PROJ MINI LOT 5 - Mini Comp for Sunglasses X2 Lot 5      | <b>B</b> End time: 28/01/2021 12:00 | 2       | 2      | 0          |
| •                                                                                                    |                                                          |          |           | 55388                                                   | Minicompetition                                         | PROJ MINI LOT 5 - Mini Comp for Sunglasses Lot 5         | <b>1</b> End time: 28/01/2021 12:00 | 2       | 2      | 0          |
| My ongoing Ongoing Completed/Closed Archived                                                                                                    |                                                          |          |           | 55357                                                   | Minicompetition                                         | PROJ MINI LOT 4 - Mini comp for Tables X2 Lot 4          | <b>1</b> End time: 28/01/2021 12:00 | 2       | 2      | 0          |
|                                                                                                    |                                                          |          |           | 55356                                                   | Minicompetition                                         | PROJ Archiving - Mini Comp for Tables Lot 4              | <b>1</b> End time: 28/01/2021 12:00 | 2       | 2      | 0          |
| Select RFT ID: Reference or name:                                                                                                    | Select CPV code:                                         |          |           | 55347                                                   | Minicompetition                                         | PROJ MINI LOT 3 - Mini Comp for Coffee Cups X 2 Lot<br>3 | <b>1</b> End time: 28/01/2021 12:00 | 2       | 2      | 0          |
|                                                                                                    | All CDV codes                                            |          |           | 55345                                                   | Minicompetition                                         | PROJ MINI LOT 3 - Mini Comp for Coffee Cups Lot 3        | Bend time: 28/01/2021 12:00         | 2       | 2      | 0          |
|                                                                                                    | All CFV codes                                            |          |           | 55344                                                   | Minicompetition                                         | PROJ MINI LOT 2 - Mini Comp for Glasses X2 Lot 2         | <b>1</b> End time: 28/01/2021 12:00 | 2       | 2      | 0          |
|                                                                                                    |                                                          |          |           | 55343                                                   | Minicompetition                                         | PROJ MINI LOT 2 - Mini Comp for Glasses Lot 2            | <b>1</b> End time: 28/01/2021 12:00 | 2       | 2      | 0          |
| Search Clear filter                                                                                                    |                                                          |          |           | 55342                                                   | Minicompetition                                         | PROJ Archiving - Mini Comp Lot 1 Books 2                 | • End time: 28/01/2021 12:00        | 2       | 2      | 0          |
|                                                                                                    |                                                          |          |           | 55340                                                   | Minicompetition                                         | PROJ MINI LOT '1 - Mini Comp for Lot 1 - Books           | 1 End time: 28/01/2021 12:00        | 2       | 2      | 0          |

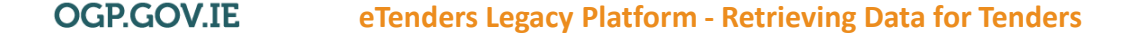

#### **Step 2.2 Archive Tender – Select 'Archive' option**

- The system will bring you to the checklist of the competition.
- Within the checklist, scroll to the bottom of the page and click Archive

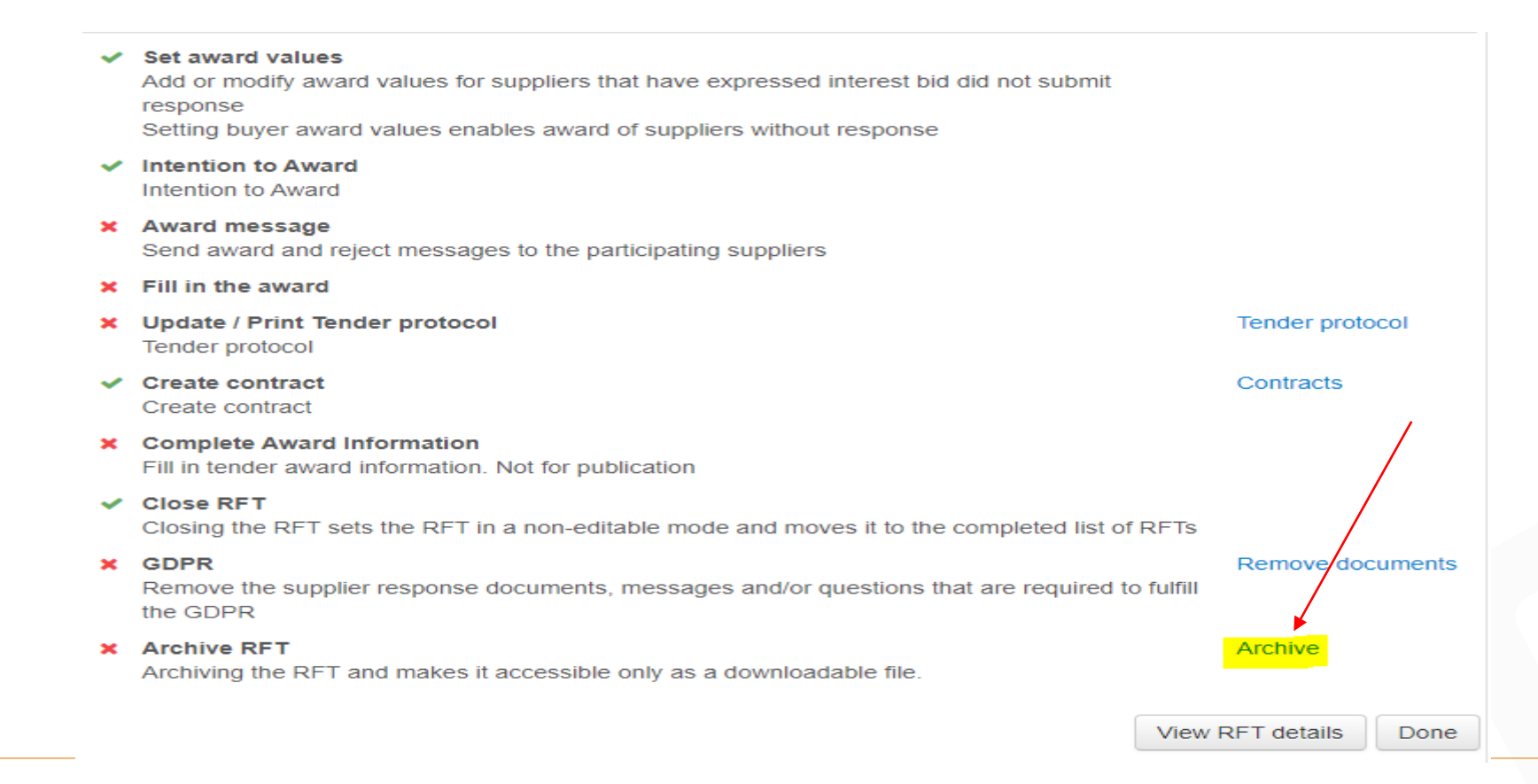

#### **Step 2.3 Archive Tender – Confirm Archive action**

 Once selected this warning box will appear, once the box has been ticked there is no way to undo this. Tick the box and click Yes

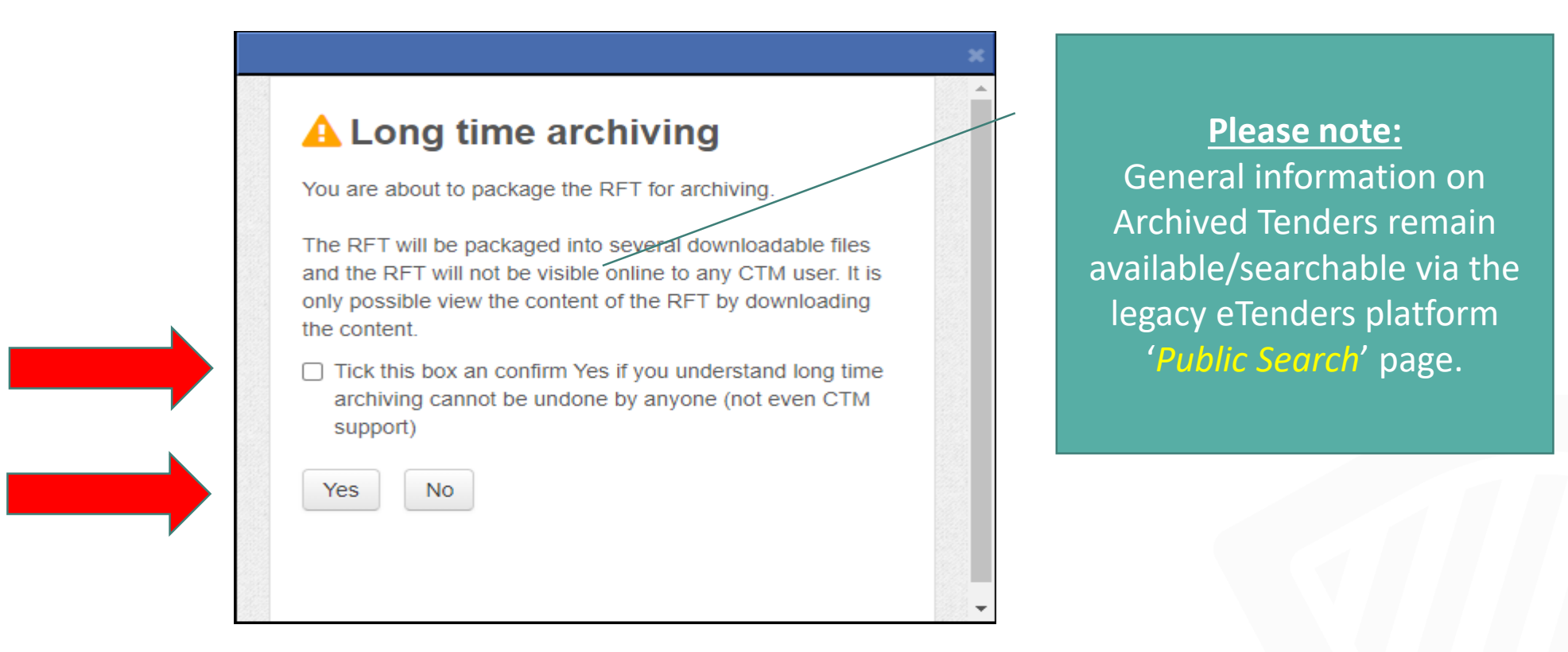

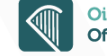

#### **Step 2.4 Archive Tender – Archive now available for download**

- Once selected the tender will be shown as status "Archive Pending".
- Allow some time for the system to generate the Archive. Click the browser 'Page Refresh' option (or press CTRL+R).
- Once the Archive process is complete, the tender status will change to 'Archived'.
- A "Download" hyperlink option is also displayed to allow the user to download the archived tender data and documents.

| 7852 Testing - Paul Keenan | 55340 | PROJ MINI LOT `1 | Mini Comp for Lot 1 - Books<br>Copy RFT | Paul Keenan | Archive pending |          |
|----------------------------|-------|------------------|-----------------------------------------|-------------|-----------------|----------|
| 7852 Testing - Paul Keenan | 55340 | PROJ MINI LOT `1 | Mini Comp for Lot 1 - Books<br>Copy RFT | Paul Keena  | an Archived     | Download |

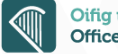

### Step 3.1 Download Tender – Select 'Download' hyperlink option

- Once the Archive process is complete, the tender status will change to 'Archived'.
- A 'Download' hyperlink option is also displayed o allow the user to download the archived tender docs and data.
- Click the 'Download' hyperlink option to download the archived tender.

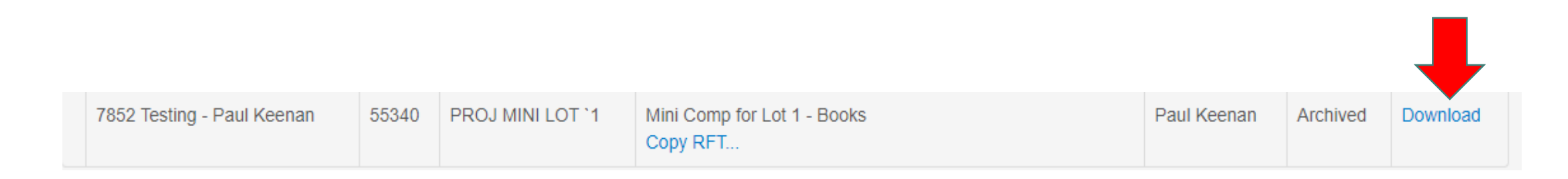

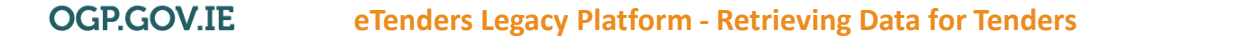

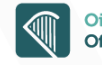

#### **Step 3.2 Download Tender – Save locally and extract data**

- The tender will arrive as a zip file to your download destination.
- Select the downloaded tender and then select the Windows explorer 'Extract all' option.

| Home Share                                              | Extract Tender_55340 (1)<br>View Compressed Folder Tools       | 1                                                                             |                |                         |                     | - 🖬 ×<br>^ () |
|---------------------------------------------------------|----------------------------------------------------------------|-------------------------------------------------------------------------------|----------------|-------------------------|---------------------|---------------|
| cuments<br>f Serve - Phase 2<br>T 166708 Revenue Commis | Pictures     New Operating Model ioners     Helpdesk Documents | <ul> <li>RFT 166650 UCD</li> <li>Systems and Data</li> <li>Testing</li> </ul> | Extract<br>all |                         |                     |               |
|                                                         | Extract To                                                     |                                                                               |                |                         |                     |               |
| →  ↑  ↑  ↑  ↑  ↑  ↑  ↑  ↑  ↑  ↑  ↑  ↑  ↑                | > Downloads > Tender_55340 (1)                                 |                                                                               |                |                         |                     | ✓ Č           |
| Quick access                                            | lame                                                           | Туре                                                                          | Compresse      | Password protected Size | Ratio Date modified |               |
| Desktop 🖈                                               | Tender_55340                                                   | File folder                                                                   |                |                         |                     |               |
| Downloads 🖈                                             |                                                                |                                                                               |                |                         |                     |               |
| Documents 🖈                                             |                                                                |                                                                               |                |                         |                     |               |
| Pictures #                                              |                                                                |                                                                               |                |                         |                     |               |
| RET 166650 UCD                                          |                                                                |                                                                               |                |                         |                     |               |
| Self Serve - Phase 2                                    |                                                                |                                                                               |                |                         |                     |               |
| Systems and Data                                        |                                                                |                                                                               |                |                         |                     |               |
| neDrive                                                 |                                                                |                                                                               |                |                         |                     |               |
| nis PC                                                  |                                                                |                                                                               |                |                         |                     |               |
| ID Objects                                              |                                                                |                                                                               |                |                         |                     |               |
| Desktop                                                 |                                                                |                                                                               |                |                         |                     |               |
| Documents                                               |                                                                |                                                                               |                |                         |                     |               |
| Downloads                                               |                                                                |                                                                               |                |                         |                     |               |
| eDocs                                                   |                                                                |                                                                               |                |                         |                     |               |
| Pictures                                                |                                                                |                                                                               |                |                         |                     |               |
| Videos                                                  |                                                                |                                                                               |                |                         |                     |               |
| My Home Drive (G:)                                      |                                                                |                                                                               |                |                         |                     |               |
| My Group Drive (H:                                      |                                                                |                                                                               |                |                         |                     |               |
| etwork                                                  |                                                                |                                                                               |                |                         |                     |               |
|                                                         |                                                                |                                                                               |                |                         |                     |               |
|                                                         |                                                                |                                                                               |                |                         |                     |               |
|                                                         |                                                                |                                                                               |                |                         |                     |               |
|                                                         |                                                                |                                                                               |                |                         |                     |               |
|                                                         |                                                                |                                                                               |                |                         |                     |               |
|                                                         |                                                                |                                                                               |                |                         |                     |               |
|                                                         |                                                                |                                                                               |                |                         |                     |               |
|                                                         |                                                                |                                                                               |                |                         |                     |               |
|                                                         |                                                                |                                                                               |                |                         |                     |               |
|                                                         |                                                                |                                                                               |                |                         |                     |               |

20

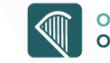

### **Step 3.3 Download Tender – Overview of Archive file contents**

Once extracted the tender documents and data will be available to you within a range of folders and files within the main '*Tender\_<tenderID*>' folder:

- the main Tender data is always stored in the folder named with the '*Step\_*' prefix followed by a numerical identifier (e.g. 'Step\_62403');
- the *CTM\_Archive.XML* file contains file index details on all files included in the Archive;
- the *SupplierListReport* excel file contains a list of suppliers within the tender;
- the *TenderGeneralInformationReport* PDF file contains general information on the tender;

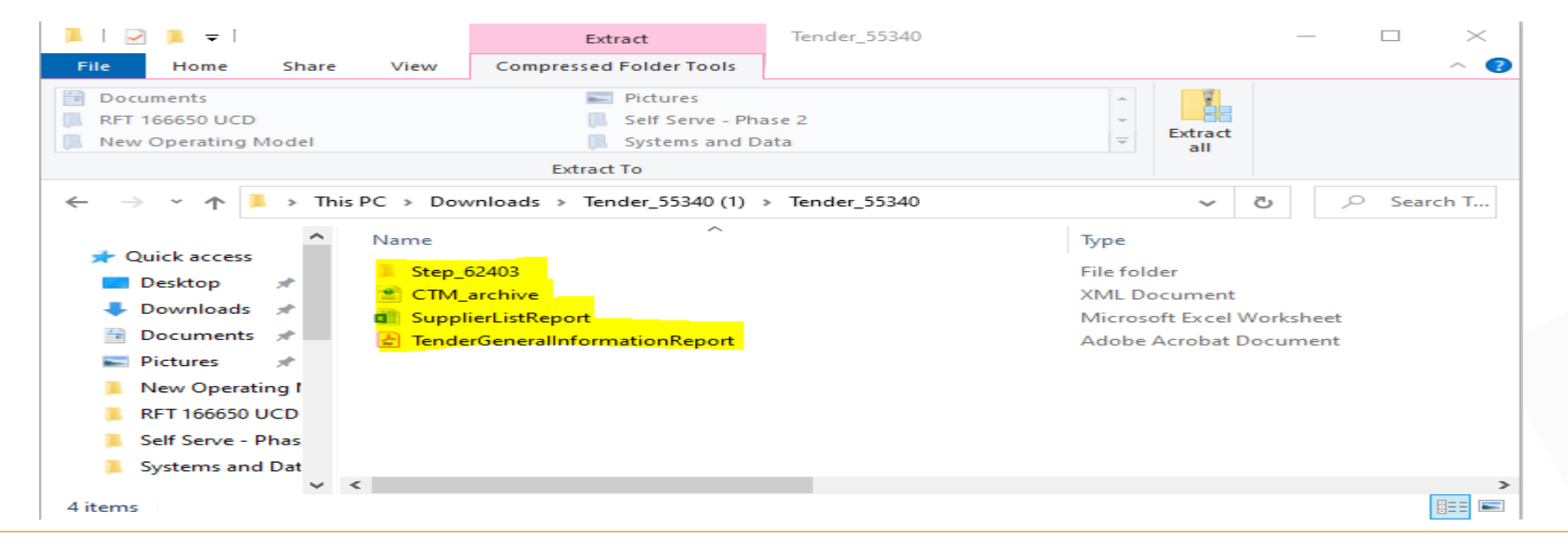

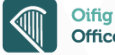

### **Step 3.4 Download Tender – Archive File Structure & Content**

| Folder                                        | Document name                  | Doc-type        | Detailed content                                                                                |
|-----------------------------------------------|--------------------------------|-----------------|-------------------------------------------------------------------------------------------------|
| 1                                             | CTM_Archive.xml                | xml             | Metadata about all included files                                                               |
| /                                             | TED_[formid]                   | xml             | Notices to publication sites                                                                    |
|                                               |                                |                 | (Notice, award and changes), more than 1 file                                                   |
| /                                             | TenderGeneralInformationReport | pdf             | General fields (id, reference, short_desc, long_desc, currency, complaint procedure, CPV codes) |
|                                               |                                |                 | Procedure template                                                                              |
|                                               |                                |                 | Owner (Name, email, site/unit)                                                                  |
|                                               |                                |                 | Date (Published, end times - all steps, published award, first invitation, deadline questions)  |
|                                               |                                |                 | Packages/Lots (short_desc, long_desc, instructionheader, instruction, list of documents)        |
|                                               |                                |                 | Steps                                                                                           |
|                                               |                                |                 | Complaint procedure                                                                             |
| /                                             | ESPD request                   | pdf             | ESPD request                                                                                    |
| /                                             | SupplierListReport             | Excel           | List of supplier within the tender                                                              |
| /Step_PID                                     | AuditTrailReportBuyer          | Excel           | Audit trail per step, including all actions from both buyer and supplier                        |
| /Step_PID                                     | BoQItemsReport                 | pdf             | BoQ overview                                                                                    |
| /Step_PID                                     | BoqItemsSupplierResponseReport | Excel           | BoQ per response per supplier                                                                   |
| /Step_PID                                     | OnlineEvaluationReport         | Excel           | Evaluation result                                                                               |
|                                               |                                |                 | All supplier scores                                                                             |
| /Step_PID                                     | InvitationLetter               |                 | Full invitation letter                                                                          |
| /Step_PID                                     | TenderArchiving_MessagesReport |                 | Report of sent and received messages are listed in chronological order. Latest top.             |
| /Step_PID                                     | OpeningProtocol                | html            | Opening protocol                                                                                |
| /Step_PID                                     | TenderProtocol                 | html            | Tender protocol                                                                                 |
| /Step_PID                                     | ReportQnAPerStep               |                 | QnA questions with the published answers                                                        |
| /Step_PID                                     | QuestionsReport                | Excel           | All QQ question listed, sorted by lots                                                          |
| /Step_PID                                     | ResponseFormSettingsReport     | pdf             | Response settings                                                                               |
| /Step_PID/AttachInternal                      | Uploaded documents             | Uploaded format | Uploaded internal documents                                                                     |
| /Step_PID/AttachLot_LID                       | Uploaded documents             | Uploaded format | Uploaded documents buyer side.                                                                  |
| /Step_PID/AttachMsg                           | N/A                            |                 | Folder for uploaded documents on messages, one sub folder per message                           |
| /Step_PID/AttachMsg/COMM_CID                  | Uploaded documents             |                 |                                                                                                 |
| /Step_PID/Msg                                 | N/A                            |                 | Messages in html format                                                                         |
| /Step_PID/Supplier_UID                        | AuditTrail                     | Excel           | Audit trail with actions for the specific supplier and the buyer                                |
| /Step_PID/Supplier_UID                        | SupplierResponse               | Excel           | Responses to the questions sorted per lot(indicate if answer has attachments), boq quotes and   |
| /Step_PID/Supplier_UID/AttachAnswer           | N/A                            |                 | Folder for uploaded documents on QQ response, one sub folder per answer                         |
| /Step_PID/Supplier_UID/AttachAnswer/AVID_AVID | Uploaded documents             | Uploaded format | Supplier uploaded documents to online questionnaire answer                                      |
| /Step_PID/Supplier_UID/AttachLot_LID          | Uploaded documents             | Uploaded format | Supplier uploaded documents in response.                                                        |

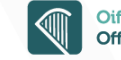

### **Step 3.5 Download Tender – Quick reference to Archive contents**

- HTML and XML files can be viewed if opened using an internet browser (e.g. Google Chrome; MS-Edge);
- 'Attach Internal' folder contains Contract Information as outlined in 'Prerequisite Actions' section.
- 'Attach Lot' folder contains the Documents folder/vault.
- *'Msg'* folder contains the RFT Messages.
- *Supplier\_<xxxx>*' folders contains responses for suppliers who responded to the competition
- 'AuditTrailReportBuyer\_<xxxx>' file contains RFT Audit Trail (Excel)
- '*OpeningProtocol\_*<*xxxxx*>' file contains the Tender Opening Protocol Report (HTML)
- '*ReportQnAPerStep\_Buyer\_<xxxxx*>' file contains Q&A Questions and Answers bank (Excel)
- 'ResponseFormSettingsReport\_<xxxx>' file contains report on how tender was set up when created) (PDF)
- '*TenderArchiving\_MessagesReport\_<xxxx>*' file contains Tender Archiving Messaging Report (Excel)
- 'TenderProtocol\_<xxxx>' contains the Tender Protocol (HTML)

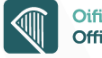

### **New Administrator Archiving Functionality**

- Company administrators also have the option to "Automatically" move closed tenders to the Archive area.
- This new option's settings allows the Company Administrator within an Organisation to define after how many days a tender will be automatically archived after the tender has been closing
- Please see screenshot below of how this will look in the platform

|                                                                    |      | Home / Company administration / Automatically move closed tenders to archiving                                                                                                    |                                                                                       |  |  |  |
|--------------------------------------------------------------------|------|----------------------------------------------------------------------------------------------------|---------------------------------------------------------------------------------------|--|--|--|
| A Assessment with the second standard to an individual stations    | mua. | Automatically move closed tenders to archiving                                                                                                    |                                                                                       |  |  |  |
| Automatically move closed tenders to archiving settings            | Ealt | Instructions                                                                                                    | Configuration                                                                         |  |  |  |
| Edit settings for automatically moving closed tenders to archiving |      | Choose the number of days after which closed tenders will<br>be moved to archiving. The number of days will be counted<br>from the day when the tender was moved from ongoing to<br>closed tenders.<br>Save the number of days as 0 in order to turn off<br>automatically moving of closed tenders to archiving. | NUMBER OF DAYS AFTER WHICH CLOSED TENDERS ARE AUTOMATICALLY MOVED TO ARCHIVING Days 2 |  |  |  |
|                                                                    |      |                                                                                                    | Save Back                                                                             |  |  |  |

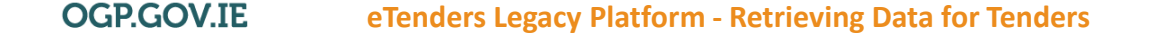

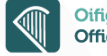

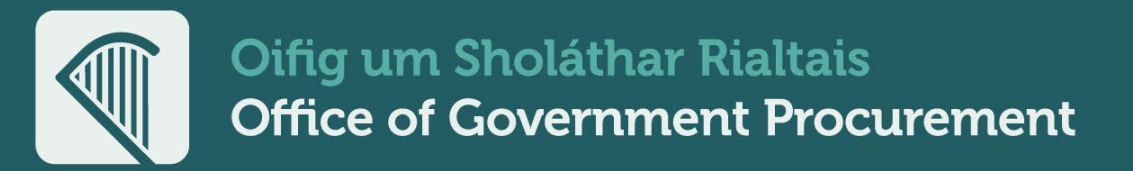

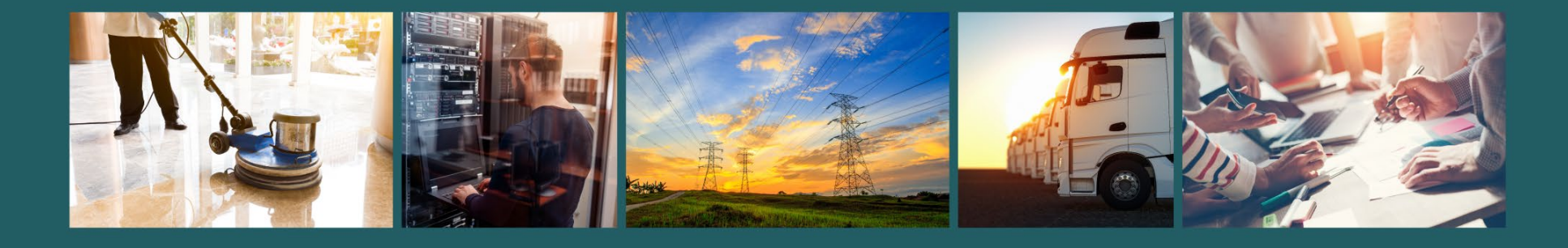

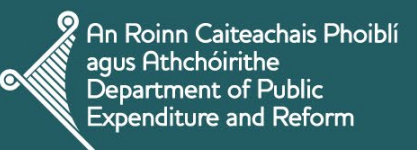

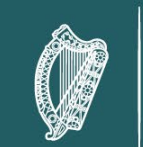

**Rialtas na hÉireann** Government of Ireland

#### **Delivering Sustainable Procurement Solutions**

) ogp.gov.ie 🖂 support@ogp.gov.ie 🖉 +353 76 100 8000 🕥 @procurement\_ie